## MANUALE ADESIONE FONDO SANITARIO

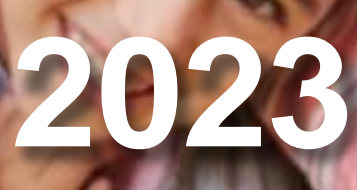

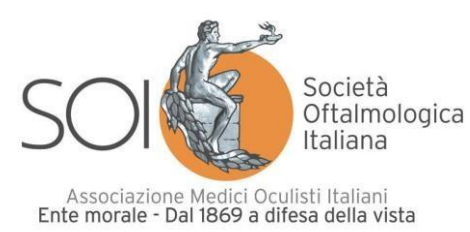

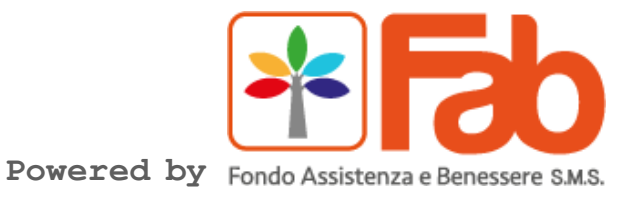

Versione 2023

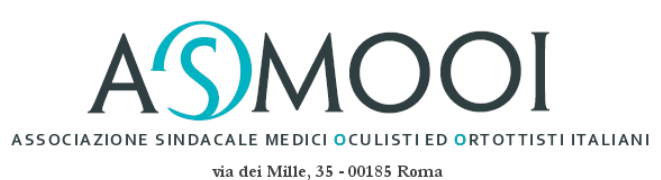

1

## Accedendo al sito <u>www.fondoassistenzaebenessere.it</u> con le credenziali ricevutesi accede all'Area Riservata associati SOI per aderire al Fondo Sanitario 2023

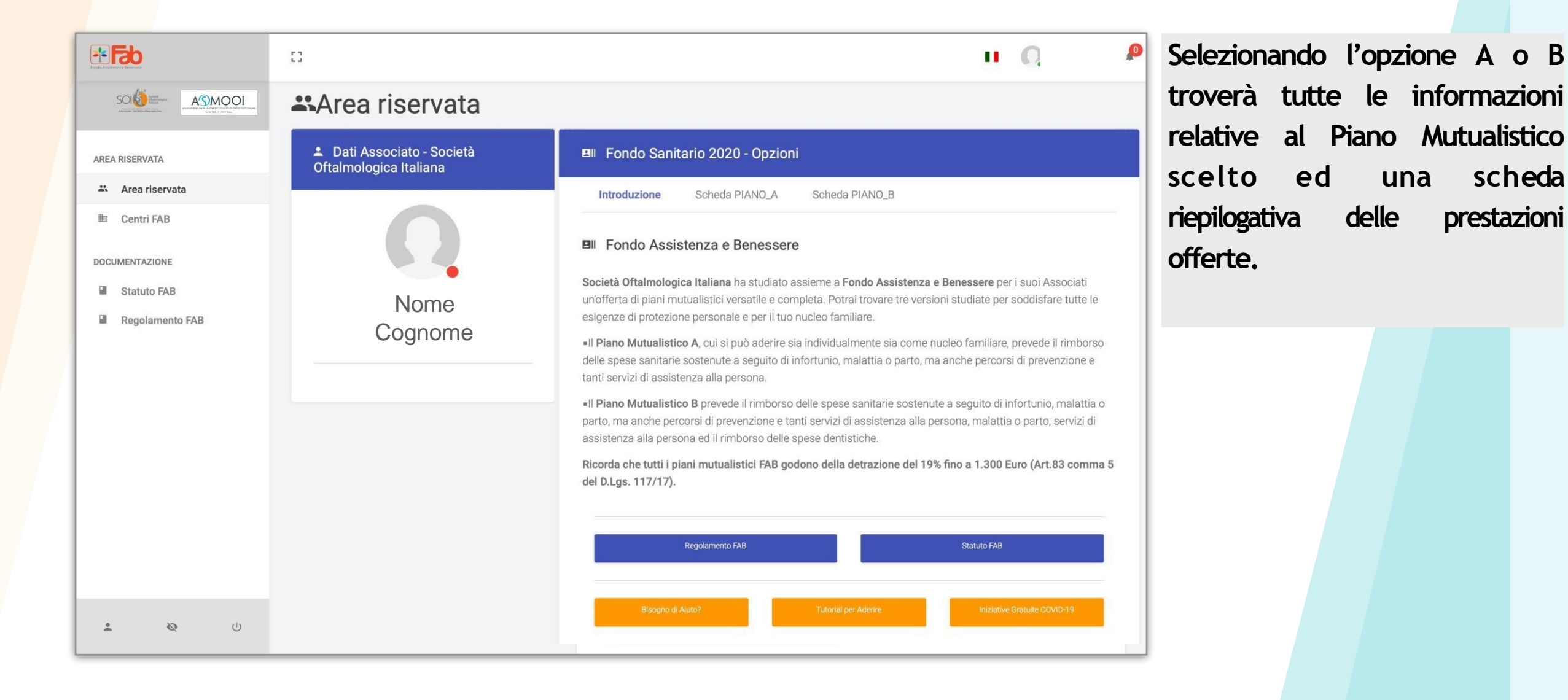

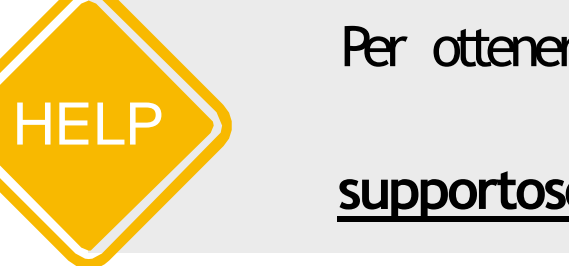

Per ottenere aiuto è sufficiente indicare i propri riferimenti a:

supportosoi@fondoassistenzaebenessere.it

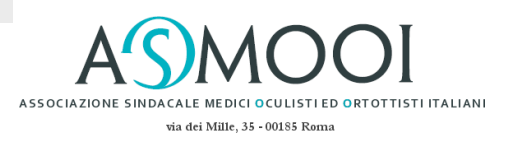

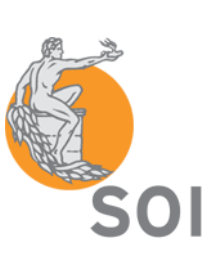

2

Effettuatala scelta avrà l'opzione di aderire singolarmente (SINGLE) o contutto il nucleo familiare (FAMILY). Le prestazioni tra SINGLE o FAMILY sono le medesime.

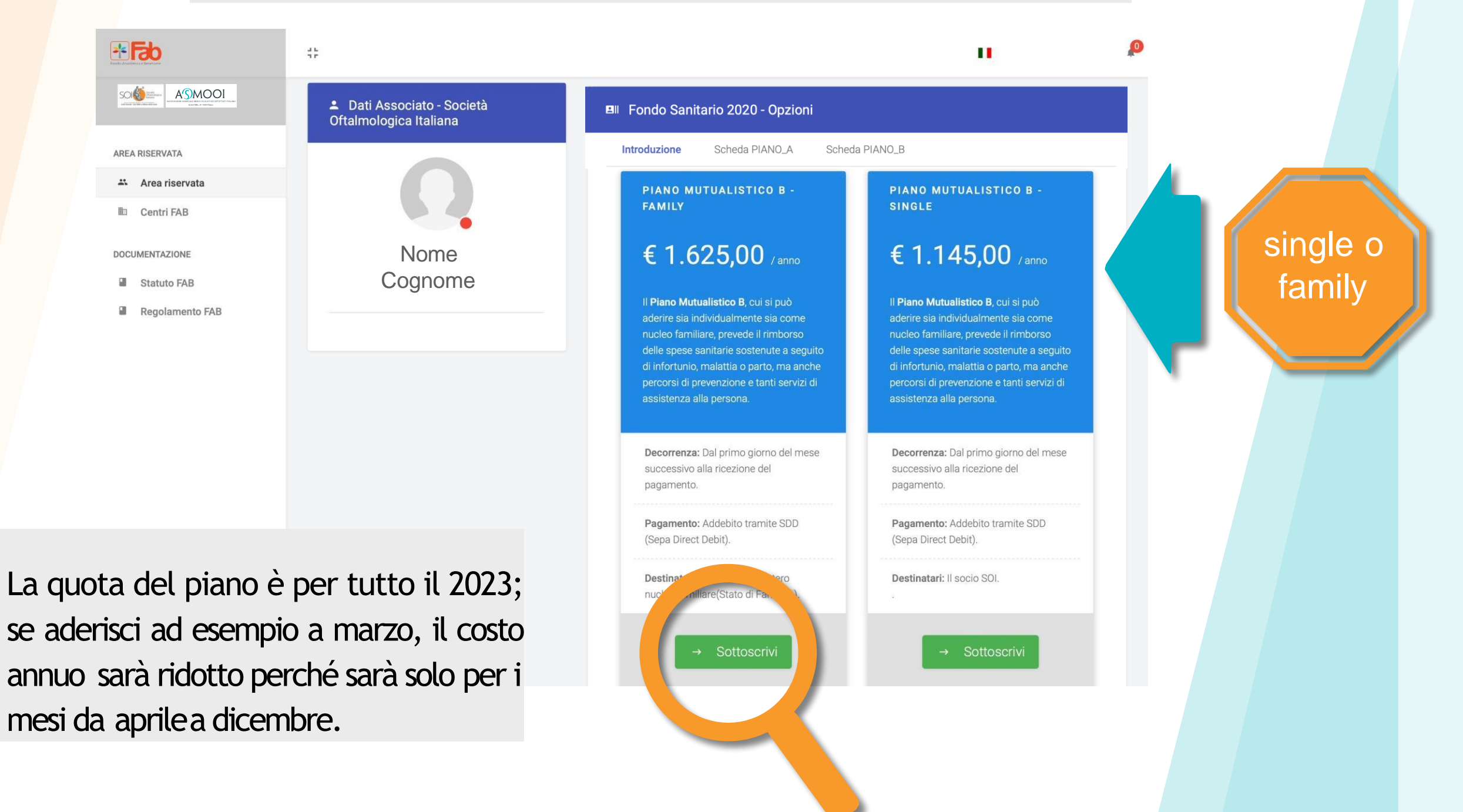

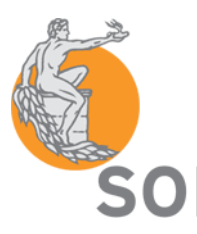

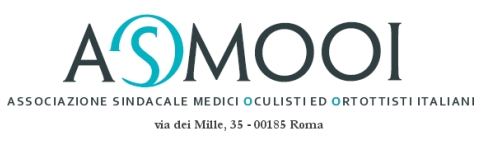

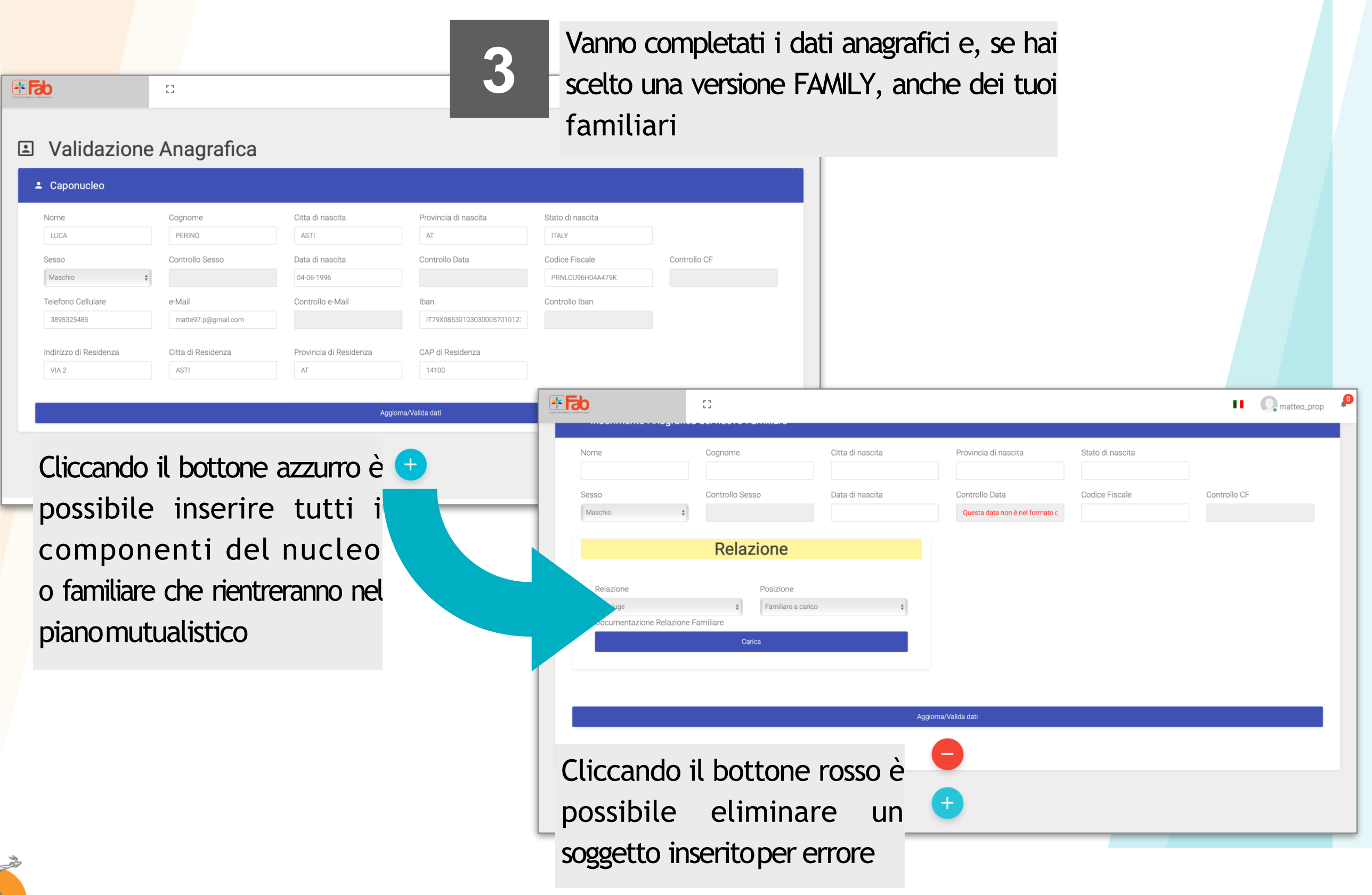

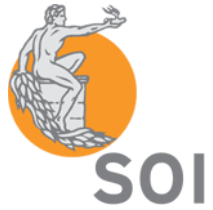

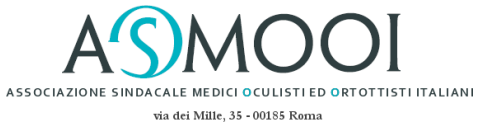

| bit of the second second se                                | modulo<br>adesione                                                                                                    | il modulo viene generato automaticamente con<br>tutti i dati personali così da poter essere stampato. |                |
|----------------------------------------------------------------------------------------------------|----------------------------------------------------------------------------------------------------|----------------------------------------------------------------------------------------------------|----------------|
| Piano Mutualistico  FAB SMS la seguente composizione del proprio nucleo famigliare ai sensi dello Statuto (indicare tutte le persone che beneficiano delle prestazioni)  AL - LONDA ASSISTIVATA E MENSESTER SMA:  Della Substatuta della prestazioni  Marcia della prestazioni  Marcia | Richiedente At areer presso visione e di accettare aanceiarivo" At Richiedente transmit transmit trans | il modulo va<br>sottoscritto dove<br>richiesto                                                        |                |
| Institutional and expression of the state of the state    | Brape Ale works which finds is defined a married of the second of the second of t      | il pagamento avviene tran<br>addebitosul conto corrente<br>bancario con il sistema SEI                | nite<br>PA SDD |
|                                                                                                    | <form><form></form></form>                                                                                                    |                                                                                                    |                |

SOI

ASSOCIAZIONE SINDA CALE MEDICI O CULISTI ED ORTOTTISTI ITALIANI via dei Mille, 35 - 00185 Roma

| 5   | Image: Contract of the second of the second of the seco |                                                   | A Dati Assistito  Dati Assistito  Dati Assist | Dati Copertura     Copertura     Pristiche Documenti     Documenti del TITOLARE     Documento #30     Documento #30     Documenti del Fratello/Sorella PERINO MATTEO  O in | ▲ Home Area Riservata                                                        |  |
|-----|----------------------------------------------------------------------------------------------------|---------------------------------------------------|----------------------------------------------------------------------------------------------------|----------------------------------------------------------------------------------------------------|------------------------------------------------------------------------------|--|
|     | Ricevuto il pagamento, <b>il piano sarà operativo dal primo giorno del mese</b><br>successivo.                                                                                                    |                                                   |                                                                                                    |                                                                                                    |                                                                              |  |
|     | Rientrando in piattafor<br>potrà gestire il proprio                                                                                                    | ma <b>con le medesime</b><br>o piano mutualistico | e credenziali iniziali s                                                                                                    | si accederà all'Area F                                                                                                    | Riservata in cui si                                                          |  |
| SOI | HELF                                                                                                    | Per ottener                                       | e aiuto è sufficiente i<br>riferimenti:<br>pi@fondoassistenza                                                                                                    | indicare i propri<br><b>ebenessere.it</b>                                                                                                    | ASSOCIAZIONE SINDACALE MEDICI OCULISTIED O<br>Via dei Mille, 33 - 00185 Roma |  |

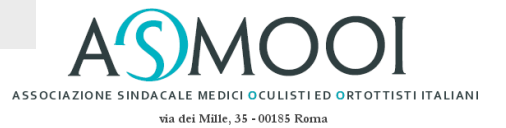